## Rejestracja

#### 1.Na stronie www.b2b.Intermal.pl w prawym górnym rogu widnieje opcja "Zaloguj się"

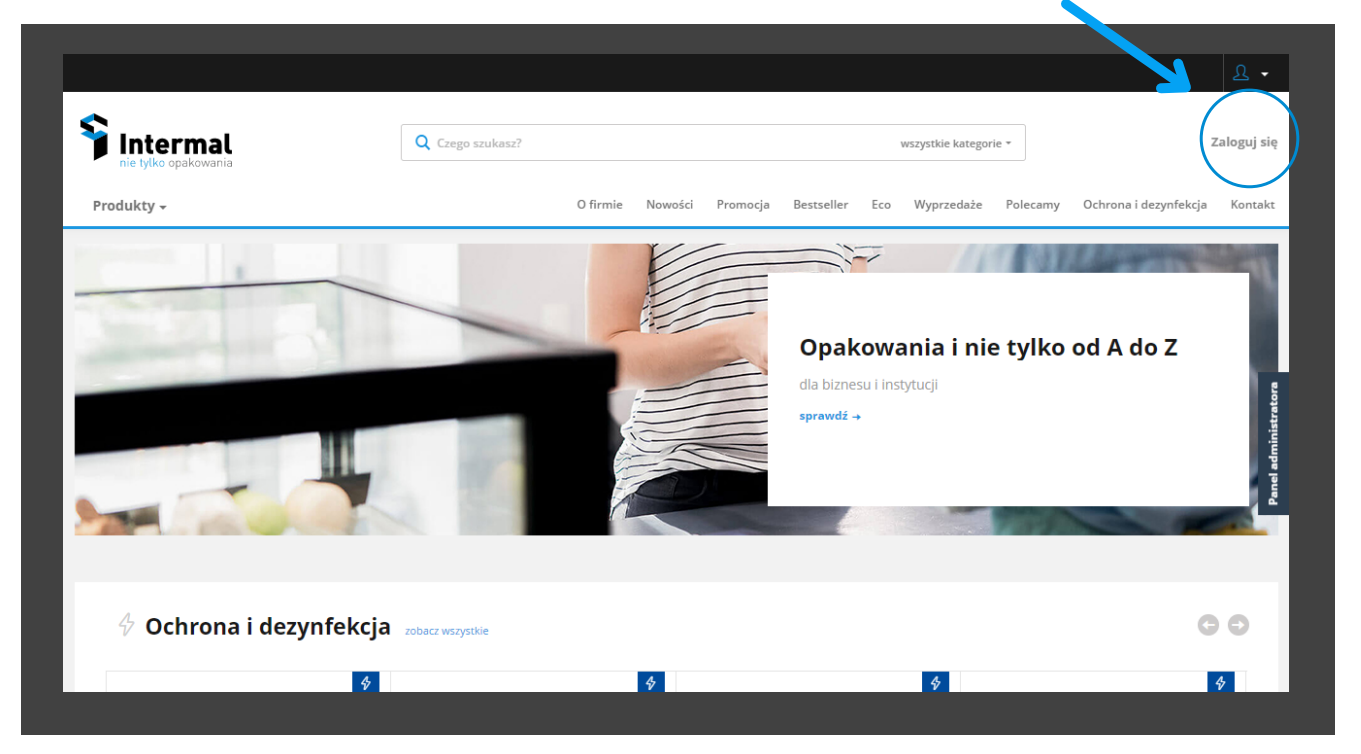

Klikając w nią wyświetli się opcja logowania lub zarejestrowania. Klikamy w opcję zarejestruj.

|                            |                                                                                                    |                         |  |                            |                    |                                       |                                |               | 0 -            |
|----------------------------|----------------------------------------------------------------------------------------------------|-------------------------|--|----------------------------|--------------------|---------------------------------------|--------------------------------|---------------|----------------|
| <b>interm</b>              | al                                                                                                    | <b>Q</b> Czego szukasz? |  |                            |                    | wszystkie katego                      | rie *                          | ;             | Zaloguj się    |
| Produkty <del>-</del>      | Crego szukasz?       vszytkie kategorie -       Zaloguj si         O firmie Nowości Promocja Bestseller Eco Wyprzedzie Połcemy Ochrona i dezynfekcja Kontak         zeru słe         Uj się         Clonkowstwo w platformie jest kontrolowane. Po przesłaniu zgłoszenia, administrator zweryfikuje dane. W przypadku autoryzacji wysłane zostanie powiadomienie o możlwości zalogowania się do platformy.         Zaloguj się       Zarojestruj się         Zaloguj się       Zarojestruj się | Kontakt                 |  |                            |                    |                                       |                                |               |                |
| Strona główna / Zaloguj si | ię                                                                                                    |                         |  |                            |                    |                                       |                                |               |                |
| Zaloguj                    | się                                                                                                    |                         |  |                            |                    |                                       |                                |               |                |
|                            | Zalogu                                                                                                    | j się                   |  |                            | Z                  | arejestr                              | uj się                         |               | idministratora |
|                            | e-mail                                                                                                    |                         |  | Członkowst<br>przesłaniu : | wo w p<br>zgłoszei | latformie jest ko<br>nia, administrat | ontrolowane.<br>or zweryfikuje | Po<br>e dane. | Panel          |
|                            | hasło                                                                                                    |                         |  | W przypadł<br>o możliwoś   | ci zalog           | yzacji wysłane<br>owania się do p     | zostanie pow<br>olatformy.     | iadomienie    |                |
|                            | Zaloguj                                                                                                    | się                     |  |                            |                    | Zarejestruj                           | się                            |               |                |
|                            | Zapomniałer                                                                                                    | n hasła                 |  |                            |                    |                                       |                                | -             |                |
|                            |                                                                                                    |                         |  |                            |                    |                                       |                                |               |                |

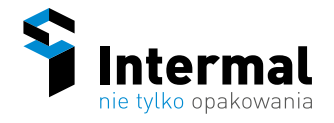

2. Następnie wypełniamy wszystkie pola formularza zgłoszeniowego do utworzenia konta Klienta i kilikamy wyślij.

| Obsługujemy wyłącznie klientów bizneso                                                                                                    | wych. Jeśli jesteś użytkownikiem indywidualnym, sprawdź listę naszych partneró                                                                                                    | Św        |
|----------------------------------------------------------------------------------------------------|----------------------------------------------------------------------------------------------------|-----------|
| nandowycn.<br>Członkowstwo w tej witrynie jest kontrol<br>tym powiadomiony, a zgłoszenie zostani<br>użytkownika zostanie wysłane powiadon<br>wymagane. | owane. Po przesłaniu informacji na temat konta, administrator witryny zostanie<br>e poddane procedurze weryfikacyjnej. Jeśli zgłoszenie uzyska autoryzację, do<br>nienie o możliwości dostępu do zawartości witryny. <u>Wszystkie pola formularza s</u> | o<br>a    |
| Dane firmy                                                                                                    | Dane użytkownika                                                                                                    |           |
| Nazwa firmy                                                                                                    | Imię                                                                                                    |           |
| Ulica i numer                                                                                                    | Nazwisko                                                                                                    |           |
| Kod pocztowy                                                                                                    | E-mail                                                                                                    |           |
| Miasto                                                                                                    | Telefon                                                                                                    |           |
|                                                                                                    |                                                                                                    |           |
| Kraj<br>Polska                                                                                                    | •                                                                                                    |           |
| Numer NIP                                                                                                    |                                                                                                    |           |
| Miasto                                                                                                    | Telefon                                                                                                    |           |
|                                                                                                    |                                                                                                    |           |
| Polska                                                                                                    | -                                                                                                    |           |
| Numer NIP                                                                                                    |                                                                                                    | ca<br>B   |
|                                                                                                    |                                                                                                    | ministrat |
| <ul> <li>Oswiadczam, ze zapoznarem się</li> <li>* Akceptuję politykę prywatności i<br/>Opakowania Sp.j.</li> </ul>                                     | z regulaminem skiepu i go akceptuję.<br>wyrażam zgodę na przetwarzanie danych osobowych przez intermal                                                                                                    | Panel ad  |
|                                                                                                    | Wysiij                                                                                                    |           |

3. Wysłane zgłoszenie zostanie poddane procedurze weryfikacyjnej. Jeśli zgłoszenie uzyska autoryzację, do użytkownika zostanie wysłane powiadomienie o możliwości dostępu do zawartości witryny.

4. Po otrzymaniu e-maila z powiadomieniem możesz się zalogować.

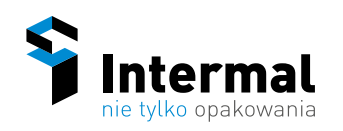

# Opis panelu Klienta

1.Na górze strony znajduje się pasek Klienta z następującymi opcjami:

🕞 Opiekun handlowy 👻

🗁 Faktury i płatności 🖂 Zamówienia 🔛 Listy zakupowe 👻 🍳

- Opiekun handlowy znajdują się tam informacje dotyczące imienia i nazwiska opiekuna oraz jego adres e-mail.
- Faktury i płatności

| Strona główna / Fal | ktury i płatności |             |             |                 |               |              |                 |                     |               |                    |
|---------------------|-------------------|-------------|-------------|-----------------|---------------|--------------|-----------------|---------------------|---------------|--------------------|
| Listy zak           | upowe             | Zamówienia  | Faktury i p | atności         | DD<br>Raporty | enerator cen | nika Fir        | <del>گ</del><br>rma | <u>Profil</u> |                    |
| 🖻 Fakt              | ury i płatn       | ości        |             |                 |               |              |                 |                     |               |                    |
| pokaż dane:         | numer faktury     | Q Status:   | sortuj:     | nin pł 👻        |               |              |                 |                     |               | nel administratora |
| Numer               | Data wystawienia  | Termin płat | ności       | Wartość faktury | Kwota do      | zapłaty      | Forma płatności | Status              | Opis          | Pa                 |
| Brak danych         |                   |             |             |                 |               |              |                 |                     |               |                    |
| Na stronie 25       | 50 100            |             |             |                 |               |              |                 |                     |               |                    |

Zamówienia - wgląd do wszystkich zamówień.

| Strona growna / Zamowienna |                                   |                |               |               |                      |            |            |                    |
|----------------------------|-----------------------------------|----------------|---------------|---------------|----------------------|------------|------------|--------------------|
| Listy zakupowe             | <br>Zamówienia                    | Faktury i płat | tności        | 00<br>Raporty | ුම්<br>Generator cel | nnika      | Firma      | <u>م</u><br>Profil |
| 🖂 Zamówienia               |                                   |                |               |               |                      |            |            |                    |
| Twoje zamówienia           | Zamówienia do a                   | akceptacji     | Zaakceptowane |               | Wszystkie zamówe     | nia        |            |                    |
| Zapłacono:                 | Status:                           |                | Oddział:      |               | Okres                |            |            |                    |
| wszystko                   | ▼ wszystko                        | -              | wszystko      | -             | dd.mm.yyyy –         | dd.mm.yyyy | numer      | Q                  |
| Data 🔺 🔻                   | Numer 🔺 🔻                         | Oddział        | Status        | v             | Vartość netto 🔺 🔻    | Wartość I  | orutto 🔺 🔻 | g                  |
| 26-05-2021 08:46           | 13394/21/ZMO                      | Zarząd         | nowe          | 1             | 49,71 zł             | 184,14 zł  |            | <                  |
| 05-05-2021 14:24           | 11445/21/ZMO                      | Zarząd         | nowe          | 4             | 3,77 zł              | 53,83 zł   |            | el admi            |
| 28-04-2021 10:58           | 10790/21/ZMO                      | Zarząd         | nowe          | 1             | 59,36 zł             | 196,00 zł  |            |                    |
| 28-04-2021 10:51           | 10791/21/ZMO                      | Zarząd         | nowe          | 2             | 45,72 zł             | 302,23 zł  |            | $\sim$             |
| 31-03-2021 08:18           | 8342/21/ZMO                       | Zarząd         | nowe          | 7             | 04,57 zł             | 866,62 zł  |            | $\sim$             |
| 27-01-2021 11:44           | <b>2186/21/ZMO</b><br>(852741963) | Zarząd         | nowe          | 4             | 51,05 zł             | 554,80 zł  |            | $\sim$             |

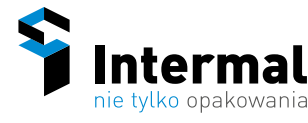

- Listy zakupowe można tam znaleźć wszystkie listy zakupowe, które się utworzyło.
- Oddział informacje o firmie.
- Konto Klienta

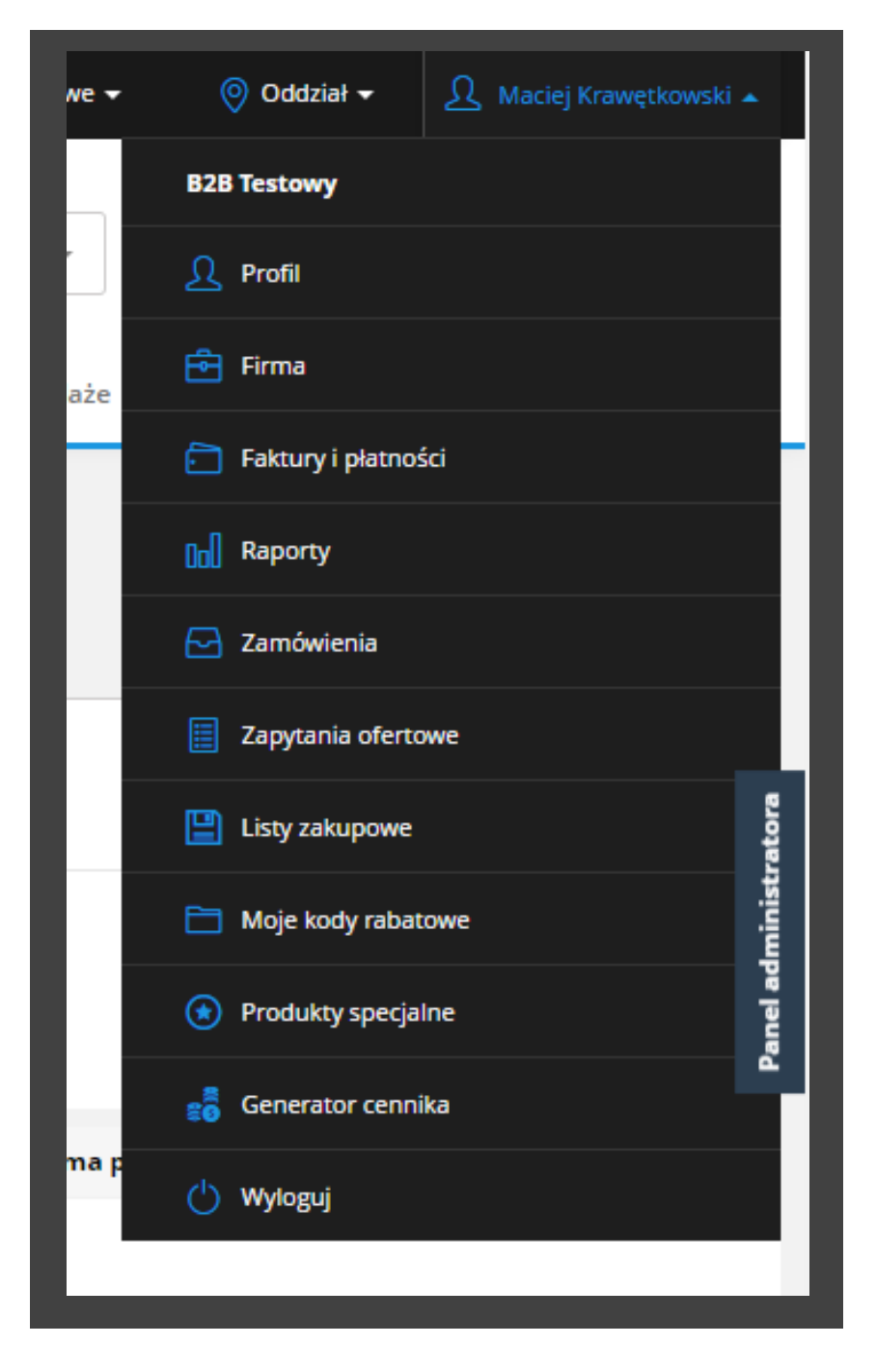

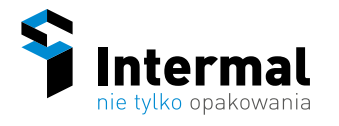

### 2. Po kliknięciu w "Faktury i płatności " otwiera się pasek zadań.

| Produkty <del>-</del>               |            | 0 firmie            | Nowości | Promocja       | Bestseller | Eco     | Wyprzedaże | Polecamy | Ochrona i dezynfek | cja Kontakt   |
|-------------------------------------|------------|---------------------|---------|----------------|------------|---------|------------|----------|--------------------|---------------|
| Strona główna / Faktury i płatności |            |                     |         |                |            |         |            |          |                    |               |
| Listy zakupowe                      | Zamówienia | Faktury i płatności | F       | 000<br>Raporty | G          | enerato | er cennika | F        | irma               | <u>Profil</u> |

Oprócz opcji "Listy zakupowe", "Zamówienia " oraz "Faktury i płatności" są także:

• "Raporty"

| Strona główna / Raporty MPK |            |                     |               |                  |           |                      |                    |                    |
|-----------------------------|------------|---------------------|---------------|------------------|-----------|----------------------|--------------------|--------------------|
| Listy zakupowe              | Zamówienia | Faktury             | i płatności   | DD<br>Raporty    | Gene      | SO<br>erator cennika | <b>Firma</b>       | <u>م</u><br>Profil |
| 📶 Raporty M                 | РК         |                     |               |                  |           |                      |                    |                    |
| Okres                       | Status     | wewnętrzny          | Oddział       |                  | Użytkowni | k                    | Etykieta           |                    |
| Ostatnie 30 dni             | - Ws       | zystkie             | Wszystkie     |                  | Wszyso    | -y                   | Wszystkie          |                    |
|                             | Bła        | d zamówienia        | X1            |                  | lukasz_   | hawryluk@o2.pl       | wrewqerewew        |                    |
|                             | Zw         | rócone do poprawy   | X2            |                  |           |                      |                    |                    |
|                             | Ws         | tępnie przetworzony |               |                  |           |                      |                    |                    |
|                             | An         | ulowane             |               |                  |           |                      |                    |                    |
|                             | Za         | nówienie złożone    |               |                  |           |                      |                    |                    |
|                             | wy         | maga akceptacji     |               |                  |           |                      |                    |                    |
|                             | W          | rakcie tworzenia    |               |                  |           |                      |                    |                    |
|                             |            |                     |               |                  |           | Generuj XLS          | Generuj CSV        | Wyświetl           |
| Data utworzenia 🔺 👻         | Numer Od   | dział Użytkownik    | Stat          | us wewnętrzny    | llość     | Wartość netto 🔺 👻    | Wartość brutto 🔺 👻 | Etykieta           |
| 2021-07-19 12:11:09         | 517874336  | lukasz_hawry        | luk@o2.pl Zan | nówienie złożone | 1.021     | 25 188,77 zł         | 30 973,78 zł       |                    |

• "Generator cennika"

| Strona główna / Generator cennika | •                                   |                     |               |                   |       |                     |
|-----------------------------------|-------------------------------------|---------------------|---------------|-------------------|-------|---------------------|
| Listy zakupowe                    | Zamówienia                          | Faktury i płatności | 00<br>Raporty | Senerator cennika | Firma | <u>م</u><br>Profil  |
| Generator c                       | ennika<br><sup>Generuj</sup> cennik |                     |               |                   |       | anel administratora |
| Nazwa                             | Opis                                | Wygenerowa          | no dnia       |                   |       | _                   |
|                                   |                                     | Bi                  | ak danych     |                   |       |                     |

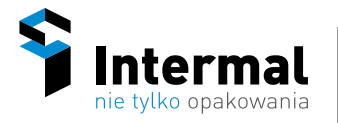

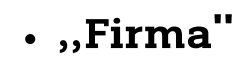

| Listy zakupowe                                         | Zamówienia | Faktury i płatności   | DD<br>Raporty | ි<br>මී මී<br>Generator cennika | Firma  | Pro    | )<br>S<br>fil     |
|--------------------------------------------------------|------------|-----------------------|---------------|---------------------------------|--------|--------|-------------------|
| FIRMA<br>Struktura (5)                                 | ៃ Str      | uktura                |               |                                 |        |        |                   |
| Użytkownicy (2)                                        | Nazwa od   | działu                | Kierownicy    | Pracownicy                      | Adresy |        |                   |
| Adresy (1)<br>Etykiety (2)<br>Limity (1)<br>Logo firmy | 🕂 Zarząc   | 1                     | 2             | 1                               | 1      | Edytuj | Usuń              |
|                                                        | <b>⊕</b> B | ytom Podgórna 10      | 1             | 1                               | 0      | Edytuj | Usuń              |
|                                                        | ф К        | atowice               | 0             | 1                               | 0      | Edytuj | Usuń<br>g         |
|                                                        |            | 🕂 Katowice - Handlowa | 0             | 1                               | 0      | Edytuj | Usuń<br>uinistraj |
| NIP: 627222222                                         |            | 🕂 Katowice - Zawodzie | 0             | 1                               | 0      | Edytuj | Usuń<br>anel adr  |
| Wybierz jakie ceny wyświetlać:                         | Nazwa n    | owego oddziału:       |               |                                 |        |        |                   |
| Netto                                                  | nazwa      | oddziału              | Dodaj oddział |                                 |        |        |                   |
| ZMIEŃ DANE FIRMY                                       |            |                       |               |                                 |        |        |                   |

### • "Profil"

| a start Tarihan fi          |                          |                                |           |                   |             |             |           |
|-----------------------------|--------------------------|--------------------------------|-----------|-------------------|-------------|-------------|-----------|
| Strona główna / Twoj profil |                          |                                |           |                   |             |             |           |
|                             | $\sim$                   | Ē                              | 0o0       | 9)<br>9)<br>9)    | Ē           | L           |           |
| Listy zakupowe              | Zamówienia               | Faktury i płatności            | Raporty   | Generator cennika | Firma       | Profil      | _         |
| 요 Twój profil               |                          |                                |           |                   |             |             |           |
| Twoje dane                  |                          |                                |           | Edyt              | uj profil 🧷 | Zmień hasło |           |
| Imie: Maciej                |                          |                                |           |                   |             |             |           |
| Nazwisko: Krawętkow         | vski<br>owski2@gmail.com |                                |           |                   |             |             |           |
| ranga: administra           | itor                     |                                |           |                   |             |             | 4         |
|                             |                          |                                |           |                   |             |             | atora     |
| ODDZIAŁY                    | Two                      | oje odziały                    |           |                   |             |             | Idministr |
| Zarząd                      |                          |                                |           |                   |             |             | anela     |
| Bytom Podgórna 10           | Kierov                   | mik                            |           |                   |             |             | <u>م</u>  |
|                             | Maciej                   | Krawętkowski mkrawetkowski2@g  | gmail.com |                   |             |             |           |
|                             | Tomek                    | Gozdek intermal.tech@gmail.com | 1         |                   |             |             |           |
|                             | Adres                    | ,                              |           |                   |             |             |           |
|                             | B2B Te                   | stowy                          |           |                   |             |             |           |
|                             | Testow                   | a 1                            |           |                   |             |             |           |

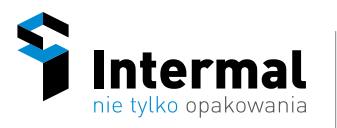